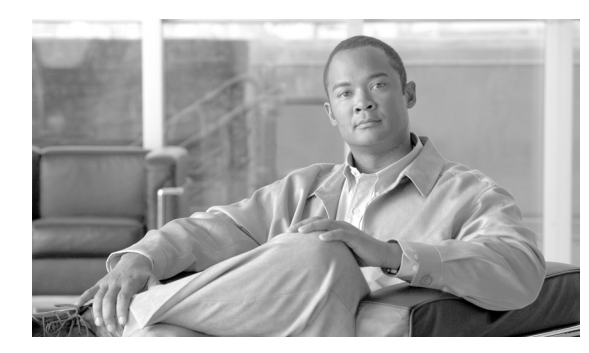

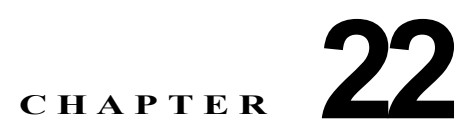

# セキュア SRST (Survivable Remote Site Telephony) 参照先の設定

この章は、次の内容で構成されています。

- 「SRST のセキュリティの概要」(P.22-1)
- 「SRST のセキュリティ設定のヒント」(P.22-2)
- 「SRST のセキュリティ設定用チェックリスト」(P.22-3)
- 「セキュア SRST 参照先の設定」(P.22-3)
- 「SRST 参照先のセキュリティの設定内容」(P.22-5)
- 「SRST 参照先からのセキュリティの解除」(P.22-5)
- 「SRST 証明書がゲートウェイから削除された場合」(P.22-6)
- 「参考情報」(P.22-6)

### SRST のセキュリティの概要

SRST 対応ゲートウェイは、Cisco Unified Communications Manager がコールを完了できない場合に、 制限付きのコール処理タスクを提供します。

セキュア SRST 対応ゲートウェイには、自己署名証明書が含まれています。Cisco Unified Communications Manager の管理で SRST 設定作業を実行した後、Cisco Unified Communications Manager は TLS 接続 を使用して SRST 対応ゲートウェイで証明書プロバイダー サービスを認証します。Cisco Unified Communications Manager は SRST 対応ゲートウェイから証明書を取得して、その証明書を Cisco Unified Communications Manager データベースに追加します。

Cisco Unified Communications Manager の管理で従属デバイスをリセットすると、TFTP サーバは SRST 対応ゲートウェイの証明書を電話機の cnf.xml ファイルに追加してファイルを電話機に送信しま す。これで、保護された電話機は TLS 接続を使用して SRST 対応ゲートウェイと対話します。

<u>\_\_\_</u> ヒント

ſ

電話機設定ファイルには、単一の発行者からの証明書だけが含まれます。そのため、HSRP はサポート されません。

### SRST のセキュリティ設定のヒント

次の基準が満たされていることを確認します。これらが満たされていると、保護された電話機と SRST 対応ゲートウェイとの間で接続の安全が確保されます。

- SRST 参照先に自己署名証明書が含まれている。
- Cisco CTL クライアントを介して混合モードを設定した。
- 電話機に認証または暗号化を設定した。
- Cisco Unified Communications Manager の管理で SRST 参照先を設定した。
- SRST の設定後に、SRST 対応ゲートウェイおよび従属する電話機をリセットした。

(注)

Cisco Unified Communications Manager は、SRST 対応ゲートウェイ向けに、電話機の証明書情報を含む PEM 形式のファイルを提供します。

LSC 認証では、CAPF ルート証明書(CAPF.der)をダウンロードしてください。このルート証明書では、セ キュア SRST が TLS ハンドシェイク中に電話機の LSC を確認できます。

 クラスタ セキュリティ モードが非セキュアになっている場合は、Cisco Unified Communications Manager の管理でデバイス セキュリティ モードが認証済みまたは暗号化済みと示されていても、 電話機の設定ファイルのデバイス セキュリティ モードは非セキュアのままです。このような場合、 電話機は、クラスタ内で SRST 対応ゲートウェイおよび Cisco Unified Communications Manager サーバとの非セキュア接続を試行します。

(注) クラスタ セキュリティ モードは、スタンドアロン サーバまたはクラスタのセキュリティ機能を 設定します。

- クラスタセキュリティモードが非セキュアになっている場合は、デバイスセキュリティモードや [セキュアSRST (Is SRST Secure?)] チェックボックスなど、セキュリティ関連の設定が無視されます。 設定がデータベースから削除されることはありませんが、セキュリティは提供されません。
- 電話機が SRST 対応ゲートウェイへのセキュア接続を試行するのは、クラスタ セキュリティ モードが混合モードで、電話機設定ファイル内のデバイス セキュリティ モードが認証済みまたは暗号化済みに設定されており、[SRST参照先の設定(SRST Reference Configuration)] ウィンドウで [セキュア SRST (Is SRST Secure?)] チェックボックスがオンになっていて、電話機の設定ファイル内に有効な SRST 証明書が存在する場合だけです。
- 前のリリースの Cisco Unified Communications Manager でセキュア SRST 参照先を設定した場合 は、アップグレード時にその設定が自動的に移行されます。
- 暗号化済みまたは認証済みモードの電話機が SRST にフェールオーバーし、SRST での接続中にクラスタ セキュリティ モードが混合モードから非セキュア モードに切り替わった場合、これらの電話機は自動的には Cisco Unified Communications Manager にフォールバックされません。SRST ルータの電源を切り、強制的にこれらの電話機を Cisco Unified Communications Manager に再登録する必要があります。電話機が Cisco Unified Communications Manager にフォールバックした後、管理者は SRST の電源を投入でき、フェールオーバーおよびフォールバックが再び自動になります。

# SRST のセキュリティ設定用チェックリスト

表 22-1 を使用して、SRST のセキュリティ設定手順を進めます。

#### 表 22-1 SRST のセキュリティ設定用チェックリスト

| 設定手順   |                                                                                                    | 関連手順および関連項目                                                                                                    |
|--------|----------------------------------------------------------------------------------------------------|----------------------------------------------------------------------------------------------------|
| ステップ 1 | SRST 対応ゲートウェイで必要なすべての作業を実行したことを<br>確認します。すべてを実行すると、デバイスが Cisco Unified<br>Communications Manager およびセキュリティをサポートします。 | このバージョンの Cisco Unified<br>Communications Manager をサポートする<br>『 <i>Cisco IOS SRST Version System Administrator</i><br><i>Guide</i> 』。これは、次の URL で入手できます。 |
|        |                                                                                                    | http://www.cisco.com/univercd/cc/td/doc/pro<br>duct/voice/srst/srst33/srst33ad/index.htm                                                               |
| ステップ 2 | Cisco CTL クライアントのインストールおよび設定に必要なす<br>べての作業を実行したことを確認します。                                                            | 「Cisco CTL クライアントの設定」(P.4-1)                                                                                                    |
| ステップ 3 | 電話機に証明書が存在することを確認します。                                                                                               | 使用中の電話機モデルの Cisco Unified IP Phone マニュアルを参照してください。                                                                                                    |
| ステップ 4 | 電話機に認証または暗号化を設定したことを確認します。                                                                                          | 「電話機セキュリティ プロファイルの適用」<br>(P.7-11)                                                                                                    |
| ステップ 5 | SRST 参照先のセキュリティ設定を行います。これには、[デバ<br>イスプール設定(Device Pool Configuration)] ウィンドウで<br>SRST 参照先を有効にする作業も含まれます。            | 「セキュア SRST 参照先の設定」(P.22-3)                                                                                                    |
| ステップ 6 | SRST 対応ゲートウェイと電話機をリセットします。                                                                                          | 「セキュア SRST 参照先の設定」(P.22-3)                                                                                                    |

### セキュア SRST 参照先の設定

ſ

**Cisco Unified Communications Manager** の管理で **SRST** 参照先を追加、更新、または削除する前に、次の点を考慮してください。

- セキュア SRST 参照先の追加:初めて SRST 参照先のセキュリティ設定を行う場合、表 22-2 で説明するすべての項目を設定する必要があります。
- セキュア SRST 参照先の更新: Cisco Unified Communications Manager の管理で SRST の更新を 実行しても、SRST 対応ゲートウェイの証明書は自動的に更新されません。証明書を更新するには、 [証明書の更新 (Update Certificate)] ボタンをクリックする必要があります。クリックすると証明書 の内容が表示され、証明書を受け入れるか拒否する必要があります。証明書を受け入れると、Cisco Unified Communications Manager は Cisco Unified Communications Manager サーバまたはクラス タ内の各 Cisco Unified Communications Manager サーバで、信頼できるフォルダにある SRST 対 応ゲートウェイの証明書を置き換えます。
- セキュア SRST 参照先の削除:セキュア SRST 参照先を削除すると、Cisco Unified Communications Manager データベースおよび電話機の cnf.xml ファイルから SRST 対応ゲートウェイの証明書が削除されます。

SRST 参照先の削除方法は、『Cisco Unified Communications Manager アドミニストレーション ガ イド』を参照してください。

セキュア SRST 参照先を設定するには、次の手順を実行します。

#### 手順

- **ステップ1** Cisco Unified Communications Manager の管理ページで、[システム(System)]>[SRST]を選択します。 検索と一覧表示ウィンドウが表示されます。
- **ステップ 2** 次のいずれかを実行します。
  - 新しい SRST 参照先を追加するには、検索ウィンドウで [新規追加 (Add New)] をクリックします (プロファイルを表示してから、[新規追加 (Add New)] をクリックすることもできます)。設定ウィン ドウが表示され、各フィールドのデフォルト設定が示されます。
  - 既存の SRST 参照先をコピーするには、『Cisco Unified Communications Manager アドミニスト レーション ガイド』の説明に従って適切な SRST 参照先を見つけ、[コピー(Copy)]列内にあるそのレコード用の[コピー(Copy)]アイコンをクリックします(プロファイルを表示してから、[コピー (Copy)]をクリックすることもできます)。設定ウィンドウが表示され、設定内容が示されます。
  - 既存の SRST 参照先を更新するには、『Cisco Unified Communications Manager アドミニストレー ション ガイド』の説明に従って適切な SRST 参照先を見つけます。設定ウィンドウが表示され、現 在の設定が示されます。
- **ステップ 3** 表 22-2 の説明に従い、セキュリティ関連の設定を入力します。 その他の SRST 参照先設定内容の説明については、『Cisco Unified Communications Manager アドミニ ストレーション ガイド』を参照してください。
- ステップ4 [セキュア SRST (Is SRST Secure?)] チェックボックスをオンにすると、[証明書の更新(Update Certificate)] ボタンをクリックして SRST 証明書をダウンロードする必要があるというメッセージがダイアログ ボックスに表示されます。[OK] をクリックします。
- **ステップ5** [保存(Save)] をクリックします。
- **ステップ6** データベース内の SRST 対応ゲートウェイの証明書を更新するには、[証明書の更新(Update Certificate)] ボタンをクリックします。

#### $\rho$

- **このボタンは、[セキュア SRST (Is SRST Secure?)]** チェックボックスをオンにして [保存(Save)] を クリックした後にだけ表示されます。
- **ステップ 7** 証明書のフィンガープリントが表示されます。証明書を受け入れるには、[保存(Save)]をクリックします。
- **ステップ8** [閉じる(Close)] をクリックします。
- **ステップ9** [SRST参照先の設定(SRST Reference Configuration)] ウィンドウで、[リセット(Reset)] をクリックします。

#### 次の作業

[デバイスプール設定 (Device Pool Configuration)] ウィンドウで SRST 参照先が有効になったことを確認します。

1

#### 追加情報

「関連項目」(P.22-6)を参照してください。

Cisco Unified Communications Manager セキュリティ ガイド

# SRST 参照先のセキュリティの設定内容

表 22-2 で、セキュア SRST 参照先に対して Cisco Unified Communications Manager の管理で使用で きる設定について説明します。

- 設定のヒントについては、「SRST のセキュリティ設定のヒント」(P.22-2)を参照してください。
- 関連する情報および手順については、「関連項目」(P.22-6)を参照してください。

#### 表 22-2 セキュア SRST 参照先の設定内容

| 設定                                                        | 説明                                                                                                    |
|-----------------------------------------------------------|----------------------------------------------------------------------------------------------------|
| [セキュア SRST (Is SRST<br>Secure?)]                          | SRST 対応ゲートウェイに、自己署名証明書が含まれることを確認した後、このチェックボックスをオンにします。                                                                                                    |
|                                                           | SRST を設定してゲートウェイおよび従属する電話機をリセットする<br>と、Cisco CTL Provider サービスは SRST 対応ゲートウェイで証明書<br>プロバイダー サービスに認証を受けます。Cisco CTL クライアントは<br>SRST 対応ゲートウェイから証明書を取得して、その証明書を Cisco<br>Unified Communications Manager データベースに格納します。               |
|                                                           | <b>ヒント</b> データベースおよび電話機から SRST 証明書を削除するには、<br>このチェックボックスをオフにして [保存(Save)] をクリック<br>し、従属する電話機をリセットします。                                                                                                    |
| [SRST証明書プロバイダ<br>ポート (SRST Certificate<br>Provider Port)] | このポートは、SRST 対応ゲートウェイ上で証明書プロバイダー サービ<br>スに対する要求を監視します。Cisco Unified Communications Manager<br>はこのポートを使用して SRST 対応ゲートウェイから証明書を取得しま<br>す。Cisco SRST 証明書プロバイダーのデフォルト ポートは 2445 です。                                                   |
|                                                           | SRST 対応ゲートウェイ上でこのポートを設定した後、このフィールド<br>にポート番号を入力します。                                                                                                    |
|                                                           | ヒント ポートが現在使用中の場合や、ファイアウォールを使用していてファイアウォール内のポートを使用できない場合には、異なるポート番号の設定が必要になることもあります。ポート番号は、1024~49151の範囲に存在する必要があります。この範囲外にある場合、「ポート番号に使用できるのは数字だけです」というメッセージが表示されます。                                                             |
| [証明書の更新(Update<br>Certificate)]                           | <b>ヒント</b> このボタンは、[セキュア SRST (Is SRST Secure?)] チェック<br>ボックスをオンにして [保存 (Save)] をクリックした後にだけ表<br>示されます。                                                                                                    |
|                                                           | このボタンをクリックすると、Cisco CTL クライアントは Cisco Unified<br>Communications Manager データベースに格納されている既存の SRST<br>対応ゲートウェイの証明書を置き換えます(証明書がデータベースに存<br>在する場合)。従属する電話機をリセットした後、TFTP サーバは<br>cnf.xml ファイルを(新しい SRST 対応ゲートウェイの証明書とともに)<br>電話機に送信します。 |

### SRST 参照先からのセキュリティの解除

ſ

セキュリティ設定後に SRST 参照先を非セキュアにするには、[SRST 参照先の設定(SRST Reference Configuration)] ウィンドウで、[セキュア SRST (Is SRST Secure?)] チェックボックスをオフにします。 ゲートウェイ上のクレデンシャル サービスを無効にする必要がある旨のメッセージが表示されます。

1

### SRST 証明書がゲートウェイから削除された場合

SRST 証明書が SRST 対応のゲートウェイから削除された場合は、その SRST 証明書を Cisco Unified Communications Manager データベースと IP Phone から削除する必要があります。

この作業を実行するには、[SRST参照先の設定(SRST Reference Configuration)] ウィンドウで、[セ キュア SRST (Is SRST Secure?)] チェックボックスをオフにして [更新(Update)] をクリックし、[複数 のデバイスのリセット(Reset Devices)] をクリックします。

# 参考情報

#### 関連項目

- 「SRST のセキュリティの概要」(P.22-1)
- 「SRST のセキュリティ設定のヒント」(P.22-2)
- •「SRST のセキュリティ設定用チェックリスト」(P.22-3)
- 「セキュア SRST 参照先の設定」(P.22-3)
- •「SRST 参照先のセキュリティの設定内容」(P.22-5)
- 「SRST 参照先からのセキュリティの解除」(P.22-5)
- 「SRST 証明書がゲートウェイから削除された場合」(P.22-6)

#### シスコの関連マニュアル

- [Cisco IOS SRST System Administrator Guide]
- $\llbracket Cisco Unified Communications Manager \ \mathcal{F} \not\in \exists \mathcal{F} \cup \mathcal{F} \cup \mathcal{F}$